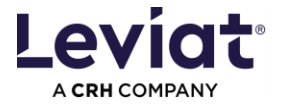

# **ALLPLAN Leviat BIM Plugin instructions**

#### Plugin version: 4.x for Allplan 2023 / Allplan 2024 / Allplan 2025

| How to install the Plugin - Admin rights required       | 2 |
|---------------------------------------------------------|---|
| Getting started with the Plugin                         | 4 |
| Navigating in the Plugin                                | 5 |
| First steps – Plugin project environment settings       | 3 |
| Configuring a product                                   | 7 |
| Delete a configuration or individual values             | 3 |
| Options for inserting a product                         | 9 |
| Insert with direct rotation and/or linear placement     | 9 |
| Positioning10                                           | ) |
| Setting STYLES1                                         | 1 |
| Setting OPTIONS (Catalogue reference / LOG to scales)12 | 2 |
| Open the Plugin in edit mode13                          | 3 |
| Open the Plugin from Leviat menu bar13                  | 3 |
| Checking Leviat product attributes                      | 1 |
| EXPORT: Creating a list of products in Excel1           | 5 |
| ALLPLAN Reports                                         | 3 |
|                                                         |   |

| Advar  | nced installation options                     | 17 |
|--------|-----------------------------------------------|----|
| A      | djust the path for locally stored plugin data | 17 |
| С      | Customized parameter mapping                  | 17 |
| S      | Silent installation                           | 17 |
| Errors | s / warnings                                  | 17 |
| Р      | Plugin update failed                          | 17 |

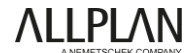

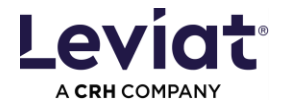

### How to install the Plugin - Admin rights required

Note: The previous Leviat BIM Plugin versions need to be uninstalled to avoid unexpected behaviors!

To start the installation, double-click on the installation file. Here the example for version 3.x.x.x.. For higher versions there might be small differences.

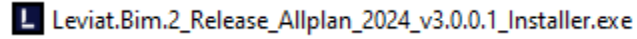

A pop-up will appear asking for administrative rights. Once you have done so, select the language for the installation process in the following window.

| Benutzerkontensteuerung                                                                                                    | × |                                                                                            |
|----------------------------------------------------------------------------------------------------|---|--------------------------------------------------------------------------------------------|
| Möchten Sie zulassen, dass durch diese App<br>Änderungen an Ihrem Gerät vorgenommen                                                                                     |   |                                                                                            |
| werden?                                                                                                    |   | Setup-Sprache auswählen X                                                                  |
| Leviat.Bim.2_Release_Allplan_2024 3.0.0.1<br>Setup<br>Verifizierter Herausgeber: Leviat AG<br>Dateiursprung: Festplatte auf diesem Computer<br>Weitere Details anzeigen |   | Wählen Sie de Sprache aus, die während der Installation<br>benutzt werden soll:<br>Deutsch |
| Ja Nein                                                                                                    |   |                                                                                            |

Follow the next steps by clicking 'Next' and 'Install'. Everything will be installed correctly when you click "Finish" in the last window.

| Setup - Leviat.Bim.2_Release_Allplan_2024 3.0.0.1 Version 3.0.0.1 — X                                                                                                    | Setup - Leviat.Bim.2_Release_Allplan_2024 3.0.0.1 Version 3.0.0.1 - X                                                                                                    |
|----------------------------------------------------------------------------------------------------|----------------------------------------------------------------------------------------------------|
| Lizenzvereinbarung<br>Lesen Sie bitte folgende wichtige Informationen, bevor Sie fortfahren.                                                                                                    | Pfade für neu installierte Dateien                                                                                                    |
| Lesen Sie bitte die folgenden Lizenzvereinbarungen. Benutzen Sie bei Bedarf die Bildaufleiste oder drücken<br>Sie die "Bild Ab"-Taste.                                                                                                    |                                                                                                    |
| Gewährleistung BIM Plugin Die vorliegenden BM Plugins sind Produkte der Leviat B.V., 7623 C.S., Niederlande. Sie sind untbearrechtlich geschlützt, alle Rechte bieben vorbehalten. Veränderungen der BIM Plugins bedürfen der vorherigen Zustimmung des Urnebers. Wir weisen darauf hin, dass nach dem Stand der Technik Fehler in BIM Plugins nicht vollständig ausgeschbasen werden klönen. Leviat B.V. übernimmt daher kiehe Haugins nicht vollständig ausgeschbasen werden klönen. Leviat B.V. übernimmt daher kiehe Planungen volständig fehlerfrei sind. Insbesondere sit der Anvender plantlen, die Eingehalten, die Eingehaberete, Bemessungereptonse und Grafken zu kontrolieren und anhand getender Unterlagen (Normen und Zulassungen) auf Plausbillität hin zu prüfen. Der Anwender bleibt für die von ihm verwendeten Bemessungeroensee allein verantwortlicht | Program Verzednis     Dugdsuchen       Plugn Verzeichnis     Dugdsuchen       C:Program Files/Milplan/Alplan 2024/Pro/Plugins     Durdsuchen       Etc Verzeichnis     C:ProgramData/Vemetschek/Alplan/2024/Etc     Durdsuchen                                                                                                    |
| Ech glaceptere de Vereinbarung     Otch Jehne die Vereinbarung ab                                                                                                    |                                                                                                    |
| <u>W</u> eiter Abbrechen                                                                                                    | Zurück Weiter Abbrechen                                                                                                    |
| <ul> <li>Setup - Leviat.Birn.2_Release_Allplan_2024 3.0.0.1 Version 3.0.0.1 — X</li> <li>Bereit zur Installation.</li> <li>Das Setup ist jetzt bereit, Leviat.Birn.2_Release_Allplan_2024 3.0.0.1 auf Brrem Computer zu installeren.</li> <li>Kicken Sie auf "Installeren", um mit der Installation zu beginnen.</li> </ul>                                                                                                    | Setup - Leviat.Bim2_Release_Allplan_2024 3.0.0.1  Information Lesen Sie bitte folgende wichtige Informationen, bevor Sie fortfahren. Version 10.04.2024 Installation check: - C:\Program Files\Allplan\Allplan\202x\Prg in this folder must be file Leviat.Bim2.Allplan\JI.II and a folder LeviatReferencesC:\Program Files\Allplan\JI.II and a folder LeviatBIMPlugin.dl and LeviatBIMPlugin.mpd. If one of these files or folders does not exist, the plugin does not work. Please contact bim.support@leviat.com. |
| Zurück Installeren Abbrechen                                                                                                    | Weiter                                                                                                    |

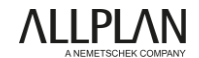

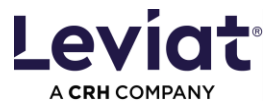

| Setup - Leviat.Bim.2_Release_Allp | Setup - Leviat.Bim.2_Release_Allplan_2024 3.0.0.1 Version 3.0.0.1                                                                                                    |  |  |  |  |  |  |  |  |
|-----------------------------------|----------------------------------------------------------------------------------------------------|--|--|--|--|--|--|--|--|
|                                   | Beenden des<br>Leviat.Bim.2_Release_Allplan_2024<br>3.0.0.1 Setup-Assistenten<br>Das Setup hat die Installation von Leviat.Bim.2_Release_Allplan_2024<br>3.0.0.1 auf firmer Computer abgeschlossen.<br>Kicken Sie auf "Fertigstellen", um das Setup zu beenden. |  |  |  |  |  |  |  |  |
| Zurück <u>F</u> ertigstellen      |                                                                                                    |  |  |  |  |  |  |  |  |

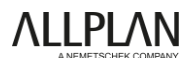

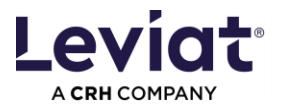

### Getting started with the Plugin

The Leviat BIM Plugin can be found in the ENGINEERING and PRECAST module (as in the previous version).

|             | Rohbau     | Tragwerk | Bew | ehrung | Fre | ies Mo | odellieren            | Ingenie | eurbauwerke   | Beschrift | en Konstr   | uieren      | Benutzer | objekte | Herstell  | er :  | Statik | Team         | work      | Visual        | isieren | Plug-ir   | ns Pl      | anlayout  |            |       |                 |
|-------------|------------|----------|-----|--------|-----|--------|-----------------------|---------|---------------|-----------|-------------|-------------|----------|---------|-----------|-------|--------|--------------|-----------|---------------|---------|-----------|------------|-----------|------------|-------|-----------------|
| Æ           |            | н A.     |     | Abc 🤅  | L ( | 23     | **s <sup>5</sup> ii @ |         | Abi: 🐴 🚱      |           | /. L. A     | <b>\</b>  ° | 1.1      | ۳.      | 27, 🕫     | 7. HQ | 1      | <b>F</b> [ # | à 🚄       | 4 <b>1, 🛃</b> | X.      |           | Abc 🛉      | " E. 💷    | 🥙 %        | Y     | 🕒 💽 🖅           |
| •           | Ţ          |          |     |        |     |        | 14                    |         | í.            | <b>-</b>  | III. III. d | ۵ ۸         | S)       | 2       | $\approx$ |       | 6      | <u></u>      | 1         | A             | ×       | <b>H</b>  | <u>123</u> | G 🜊       | 🧐 📎        | ÷     | 👗 🗟 Σ           |
| 🗎 Ar        | chitektur  |          | P   | EIKKO  |     |        | SCHÖCK                |         | PHILIPPGRUPPE | PARTcom   | Schnellzug  | priff       |          | Ände    | am        |       |        |              | Bearbeite | n             |         | Messen    | Aus        | vertungen | Attribute  | Fiter | Arbeitsumgebung |
| 🕀 In        | genieurbau |          |     |        |     |        |                       |         |               |           |             |             |          |         |           |       |        |              |           |               |         | Isometrie | von vo     | me/rechts | , Südosten |       |                 |
| <u>.</u> 01 | ngebung    |          |     |        |     |        |                       |         |               |           |             |             |          |         |           |       |        |              |           |               |         |           |            |           |            |       |                 |
| 0⊾ Ка       | nstruktion |          |     |        |     |        |                       |         |               |           |             |             |          |         |           |       |        |              |           |               |         |           |            |           |            |       |                 |
| IH Br       | ückenhau   | Α        |     |        |     |        |                       |         |               |           |             |             |          |         |           |       |        |              |           |               |         |           |            |           |            |       |                 |
| D Fe        | rtigteile  |          |     |        |     |        |                       |         |               |           |             |             |          |         |           |       |        |              |           |               |         |           |            |           |            |       |                 |
| 🔛 St        | raßenbau   |          |     |        |     |        |                       |         |               |           |             |             |          |         |           |       |        |              |           |               |         |           |            |           |            |       |                 |
| T Ba        | uausführur | ng j     |     |        |     |        |                       |         |               |           |             |             |          |         |           |       |        |              |           |               |         |           |            |           |            |       |                 |

Figure 1 – Leviat BIM Plugin in the Engineering or Precast module

| Λ-       | 🕫 📰 🖬 🗗 🗭 🗞 -          | r) - 🗘 - 🤄  | - 2      | • <b>%</b> • =        |        |              |           |                    |           |        | _          | Allplan | 2024 - Bauing | ı - ///1. Unte | rgeschoss | /Bewehrung/ |
|----------|------------------------|-------------|----------|-----------------------|--------|--------------|-----------|--------------------|-----------|--------|------------|---------|---------------|----------------|-----------|-------------|
| Datei    | Bearbeiten Ansicht Ein | fügen Forma | at Ext   | ras Erzeugen          | Änd    | ern Wiederho | len Fer   | nster ?            |           |        |            |         |               |                |           |             |
|          | Rohbau Tragwerk B      | ewehrung    | Freies N | Aodellieren I         | ngenie | urbauwerke   | Beschrift | en Konstruieren    | Benutzero | bjekte | Hersteller | Statik  | Teamwork      | Visualisierer  | n Plug-ir | ns Planlayc |
| <b>A</b> |                        | Abs 💿       | C;       | <sup>Abc</sup> 5 II 🏶 | (PH    | Abc PH BH    | Ø         | ∕⊥ A  °l           | 1.1.1     | , P    | × ~ ~ ~ I  | 1 6     | ı H. 🕯 🖆      | /ll, 🛃 🗙       | - ÷       | Abc 🚔 🗒     |
| -        |                        |             |          | 14                    |        | <b>B</b>     | -         | , <i>)  </i> , 🗛 🔿 | ≪+        | A      | 🖘 🕯        | 1       | i 💽 🗖 🗑       | 🚡 🗛 🔀          | ₩ <b></b> | 123         |
|          | HAI FEN Einhauteil ve  | rlegen      |          | SCHÖCK                | F      | HILIPPGRUPPE | PARTcom   | Schnellzugriff     |           | Ände   | m          |         | Bearbeit      | en             | Messen    | Auswertung  |
|          | Leviat BIM Plugin      |             |          |                       |        |              |           |                    |           |        |            |         |               |                | Isometrie | von vorne/r |

Figure 2 – Plugin within the Leviat menu

The plugin is opened in the side panel.

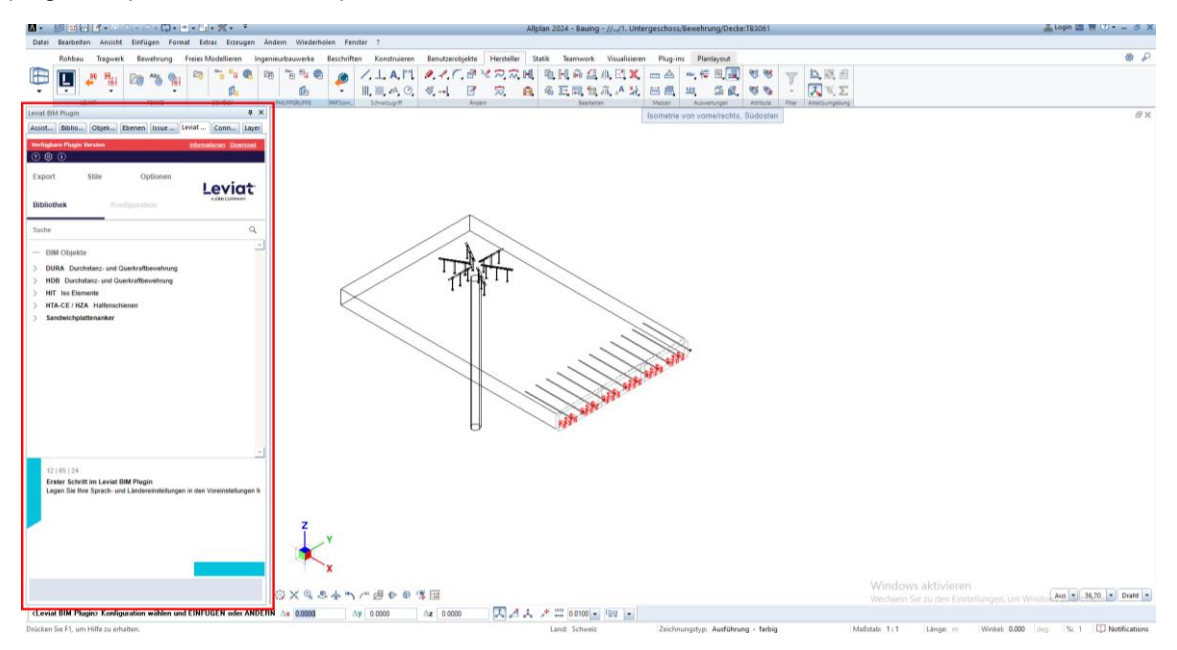

Figure 3 – BIM Plugin visible in the side panel

**ALLPLAN** 

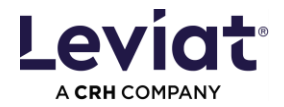

### Navigating in the Plugin

There are 5 main tabs in the plugin:

- LIBRARY, where the user can browse the range of products integrated in the plugin.
- CONFIGURATION, where the user can configure the types of a selected product.
- EXPORT, where the user can export Leviat BIM objects in lists.
- STYLES, where the user can define graphical representation using Allplan functions.
- OPTIONS, where the user can set the "Einbauteilkatalog"-reference for the precast module and link different Level of Geometry (LOG) to specific scales.

There are 3 additional tabs:

- HELP, where the user can check the basic instructions on how to work with the plugin and can create a bug report.
- SETTINGS, where the user can change the project environment.
- INFO, where the user can check additional information about the plugin, such as the current version, warranty information and data protection policy.

|        | Plugin ver | rsion available     |              |              |                  | Information | Download |
|--------|------------|---------------------|--------------|--------------|------------------|-------------|----------|
| Help   | 0\$        | )                   |              |              |                  |             |          |
| Info — | Library    | Configuration       | Export       | Styles       | Options          |             |          |
|        | Search     |                     |              |              |                  |             | ۹        |
|        |            | bjects              | hear rainfor | ament        |                  |             |          |
|        |            | nsulated connection | near reinion | emeni        |                  |             |          |
|        | > HTA-C    | CE / HZA Cast-in C  | hannels      |              |                  |             |          |
|        | > Sandy    | wich Panel Anchors  | 8            |              |                  |             |          |
|        |            |                     |              |              |                  |             |          |
|        |            |                     |              |              |                  |             |          |
|        |            |                     |              |              |                  |             |          |
|        |            |                     |              |              |                  |             |          |
|        | Library    | 1                   |              |              |                  |             |          |
|        |            |                     |              |              |                  |             | · ·      |
|        | 01 0       | 06   24             |              |              |                  |             |          |
|        | First      | step after install  | and count    | v settings i | n the default se | ttinas      |          |
|        | opot       | ing your language   | and count    | y settings i |                  | ungo.       |          |
|        |            |                     |              |              |                  |             |          |
|        |            |                     |              |              |                  |             |          |
|        | Nowe       |                     |              |              |                  |             |          |
|        | news       |                     |              |              |                  |             |          |

Figure 4 – Main plugin view

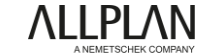

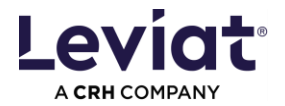

### First steps – Plugin project environment settings

The SETTINGS TAB allows the user to configure the preferred project environment. The user can select the PLUGIN LANGUAGE as well as the COUNTRY in which the project is being designed.

Note: The selected COUNTRY (LANGUAGE) affects the product range, product data and bill of material. This language will be applied to the attributes of the BIM objects.

In the DEFAULT FOLDERS, the user can set the folder to which the lists will be exported. This folder can be changed by clicking on the path. It can be opened by clicking on top of the folder symbol.

| ≪ ◊                                                                                                    |                                                                                            |
|----------------------------------------------------------------------------------------------------|--------------------------------------------------------------------------------------------|
| — Settings Pro                                                                                                    | oject environment settings                                                                 |
| Plugin language                                                                                                    |                                                                                            |
| Language of the user interface                                                                                                  |                                                                                            |
|                                                                                                    | English $\lor$                                                                             |
| Select "Country / Language"                                                                                                    |                                                                                            |
| Product range                                                                                                    |                                                                                            |
| Product data and classifications of BIM obje                                                                                    | cts                                                                                        |
| Country - specific language formulations                                                                                        |                                                                                            |
| <ul> <li>Order list with project informations</li> </ul>                                                                        |                                                                                            |
|                                                                                                    | Germany (english) 🗸                                                                        |
| Changing a country selection during an oppoblems due to some product range var such instances, product data for the BIM either. | ongoing project can lead to<br>iations between countries. In<br>object will not be updated |
| Default folders                                                                                                    |                                                                                            |
| Export of lists<br><u>C:\Users\Sonja\Documents</u>                                                                              |                                                                                            |
| - Project Settings Share /                                                                                                    | change between projects                                                                    |
| Current plugin settings                                                                                                    | SAVE                                                                                       |
| Plugin settings of a different project                                                                                          | LOAD                                                                                       |

Figure 5 – Settings tab

The PROJECT SETTINGS allow the user to save/load the settings. This allows you to move between projects or share settings.

Saved are the project environment settings, STYLES and OPTIONS.

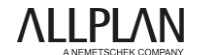

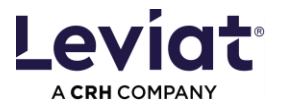

# **Configuring a product**

The CONFIGURATION tab opens when a product is selected from the LIBRARY. This can be done either by double clicking on the product in the library or by pressing the CONFIGURE button at the bottom of the LIBRARY tab.

| Leviat BIM P | lug-in                                    | ×                    |
|--------------|-------------------------------------------|----------------------|
| Plugin versi | o <b>n available</b>                      | Information Download |
| 🤉 🕸 🛈        |                                           |                      |
| Library      | Configuration Export                      | Leviat a CRH COMPANY |
| Search       |                                           | Q                    |
| — BIM o      | bjects                                    |                      |
| V HDB        | Punching shear & shear reinforcemen       | t                    |
| HDB          | Double-click                              |                      |
| > HIT In     | sulated connection                        |                      |
| > HTA-C      | E / HZA Cast-in Channels                  |                      |
| > Sandw      | ich Panel Anchors                         |                      |
|              |                                           |                      |
| Product in   | formation                                 |                      |
| Product      | HDB                                       |                      |
| Brand        | Halfen<br>Stud seil es supebing obser sei |                      |
| Description  | Stud rail as punching shear rei           | morcement            |
| Design softw | are Halfen HDB software                   |                      |
|              |                                           | Ţ                    |

Figure 6 – Selecting a product to configure

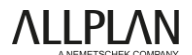

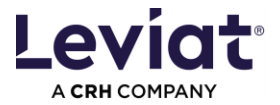

In the CONFIGURATION tab, the user can configure the product to obtain the desired type from the database.

The user has 2 ways to select a product type:

1. Copy a product code directly into the PRODUCT CODE text box and press ENTER. For some products such as **DURA Steelheads** only this option is available.

Any code can be inserted within a product. The product configuration will be correct, although the product selection fields may not be adjusted correctly.

2. In the product selection area, select the desired values for each available property, depending on the product. Once all the properties have a value, the product code is automatically filled in.

| Library Configuration Export §                                                             |                         |                                                                           |
|--------------------------------------------------------------------------------------------|-------------------------|---------------------------------------------------------------------------|
| — Geometrical configuration HDB / HDB                                                      | I-S                     |                                                                           |
| Product code                                                                               | HDB-10/155-2/220        | Product Code                                                              |
| Туре                                                                                       | HDB                     |                                                                           |
| System elements with 2 or 3 studs                                                          | •                       |                                                                           |
| Stud diameter                                                                              | $-$ 10 mm ${\sim}$      |                                                                           |
| Stud height                                                                                | 155 mm 🗸                | Product Selection                                                         |
| Number of studs                                                                            | 2 ∨                     |                                                                           |
| Element length                                                                             | 220 mm 🗸                |                                                                           |
| Insertion point<br>Σ<br>Offset Δx, Δy, Δz<br>Product orientation<br>Rotation around y-axis | 0 mm 0 mm 0 mm<br>0 ° × | Positioning options                                                       |
| <ul> <li>Product data configuration (optional)</li> </ul>                                  |                         | Optional parameters                                                       |
| Approvals and certifications                                                               | ETA                     | @1412 wird in Excel Export                                                |
| Position                                                                                   |                         | und Report übernommen                                                     |
|                                                                                            |                         | Für Sonderwünsche:<br>@1216 wird in Excel Export<br>und Report übernommen |
| Classification                                                                             |                         | Für die ERP Nummer: @307                                                  |
| NL-SfB code                                                                                | ×                       |                                                                           |
|                                                                                            |                         |                                                                           |

Figure 7 - Configuration tab

The user can also add custom parameter values under the PRODUCT DATA CONFIGURATION section. These are optional parameters. <u>Note: These attributes should also only be modified using the Plugin.</u>

#### Delete a configuration or individual values

Click or double-click on the cross of DELETE CONFIGURATION (see Figure 8) to generate a new configuration of the same product.

Select DELETE SELECTION from the pull-down menu to get back all options for an already defined value,

Note: If there are dependencies between different properties, you may need to DELETE the entire CONFIGURATION.

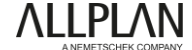

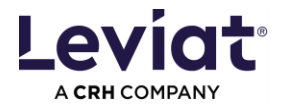

| Produktcode                    | HDB-16/195-3/420 $	imes$ | Produktcode                    | ×               |
|--------------------------------|--------------------------|--------------------------------|-----------------|
| Тур                            | HDB                      | Тур                            | HDB             |
| Systemelement (2 oder 3 Anker) | •                        | Systemelement (2 oder 3 Anker) | -               |
| Ankerdurchmesser               | 16 mm $ \smallsetminus $ | Ankerdurchmesser               | 16 mm $ 	imes $ |
| Ankerhöhe                      | 195 mm 🔿                 | Ankerhöhe                      | ^               |
| Anzahi Anker                   | 1. Auswahl löschen       | Anzahl Anker                   | Auswahl löschen |
| Alizalii Alikei                | 195 mm                   |                                | 2. 185 mm       |
| Elementlänge                   | 420 mm 🗸                 | Elementlänge                   | 195 mm          |
|                                |                          |                                | 205 mm          |

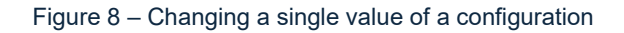

### Options for inserting a product

To insert an object into the model, the user must press the INSERT button in the CONFIGURATION tab.

Insert with direct rotation and/or linear placement

- Press the INSERT button.
- Hold down the CTRL key on the keyboard and place the object by clicking the left mouse button.
- Define the rotation with a second click. Note: If the second click is further away, several objects will be placed in a line.

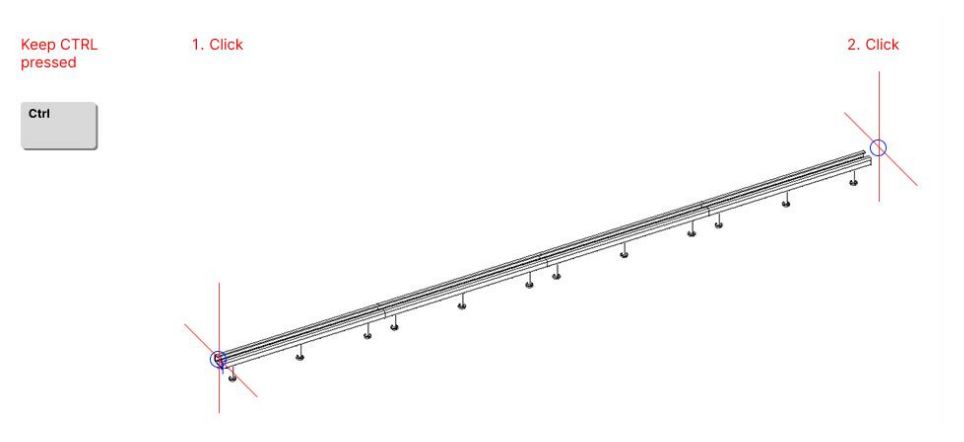

Figure 9 - Insert while pressing CTRL-key

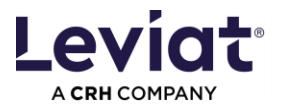

#### Positioning

There are additional optional parameters that the user can choose from before inserting a product, under the "Positioning (optional)" part.

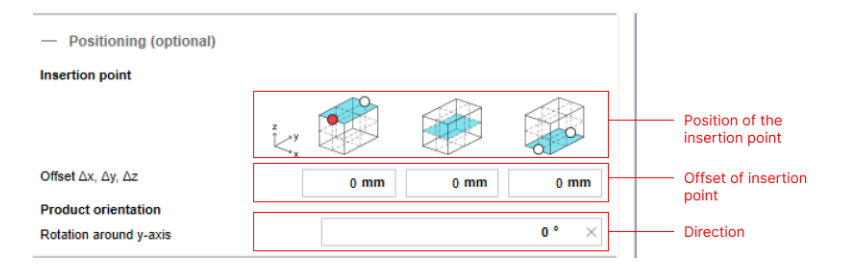

Figure 10 – Positioning options

The INSERTION POINT defines the position of the object that will be its origin at the moment the object is placed in the model. The possible insertion points are shown as a white circle in the 3 figures representing each plane of the product (top, middle or bottom). It is highlighted in red once a product has been configured. Depending on the product you have different options for changing it.

OFFSET moves the object in x, y or z direction according to its origin/insertion point. Negative values are allowed. This function allows to place products easily e.g. placing an object with a concrete cover.

ROTATION AROUND Y-AXIS rotates the product at any angle. It can help pre-casters to place all products in the opposite direction by rotating a product by 180°.

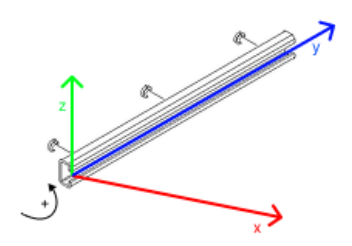

Figure 11 – Rotation around y-Axis – Example with 90°

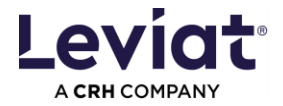

#### Setting STYLES

The STYLES and OPTIONS tabs are only active before inserting a product.

Note: Changes will be applied to all products inserted afterwards! Objects already placed will not be affected by changes.

Styles settings are stored locally on your PC. Set them once according to your standards.

| () 🕸 ()                            |          |             |                              |  |  |  |  |
|------------------------------------|----------|-------------|------------------------------|--|--|--|--|
| Library                            | Configu  | ration      | Loviet                       |  |  |  |  |
| Export                             | Styles   | Options     |                              |  |  |  |  |
| - Box or bounding box of lower LOG |          |             |                              |  |  |  |  |
| Layer                              | STANDA   | RD          | •                            |  |  |  |  |
| Color                              | 1        |             | <ul> <li>By layer</li> </ul> |  |  |  |  |
| Pen                                | 0.13 —   |             | <ul> <li>By layer</li> </ul> |  |  |  |  |
| Line type                          | 1-       |             | <ul> <li>By layer</li> </ul> |  |  |  |  |
| Face                               | 1 Undef  | iniert      | •                            |  |  |  |  |
| Select texture                     | No textu | re selected | Select                       |  |  |  |  |
| — Steel                            |          |             |                              |  |  |  |  |
| Layer                              | STANDA   | RD          | •                            |  |  |  |  |
| Color                              | 1        |             | <ul> <li>By layer</li> </ul> |  |  |  |  |
| Pen                                | 0.13 —   |             | <ul> <li>By layer</li> </ul> |  |  |  |  |
| Line type                          | 1 —      |             | <ul> <li>By layer</li> </ul> |  |  |  |  |
| Face                               | 1 Undef  | iniert      | •                            |  |  |  |  |
| Select texture                     | No textu | re selected | Select                       |  |  |  |  |

Figure 12 – Edit in Plugin

**ALLPLAN** 

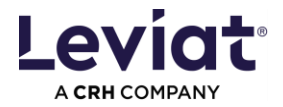

#### Setting OPTIONS (Catalogue reference / LOG to scales)

Note: Changes will be applied to all products inserted afterwards! Objects already placed will not be affected by changes.

Option settings are stored locally on your PC. Set them once according to your standards.

| 🤊 🕸 🛈                                                        |                             |                                  |               |
|--------------------------------------------------------------|-----------------------------|----------------------------------|---------------|
| Library                                                      | Con                         | Loviat                           |               |
| Export                                                       | Styles                      | Options                          | A CRH COMPANY |
| — Catalog<br>Ref. per pr                                     | for precast<br>roduct group | DuebelLeiste                     | <b>•</b>      |
| — Scales <ol> <li>1:1</li> <li>1:20</li> <li>1:40</li> </ol> | < High<br>< Middle<br>< Low | ≤ 1: 20<br>≤ 1: 40<br>≤ 1: 10000 |               |
|                                                              | Figu                        | ure 13 – Options                 |               |

#### Catalogue references for precast

The reference can be set for each product group.

#### LOG to scales

2 or 3 different levels of geometry (LOG) are defined for each Leviat product. Here you can link them to a specific scale.

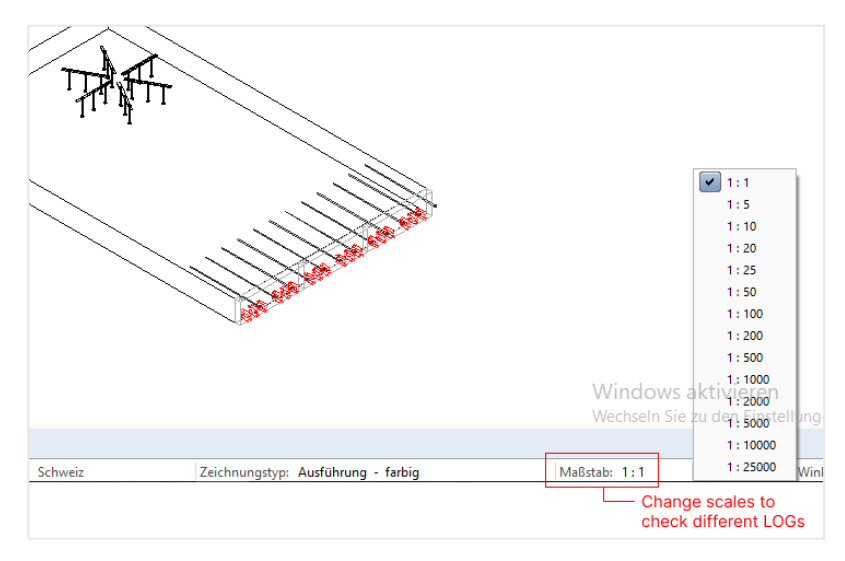

Figure 14 – ALLPLAN scales

**ALLPLAN** 

12

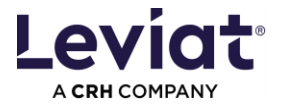

# Open the Plugin in edit mode

Allplan allows the user to edit objects using the "Edit" mode. To use it, there are two options.

Open the Plugin from Leviat menu bar

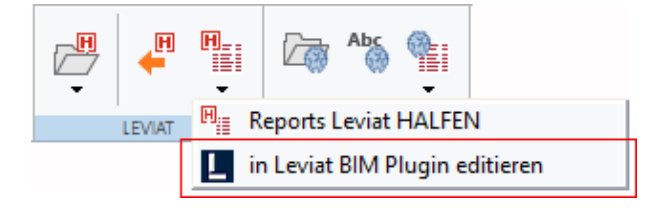

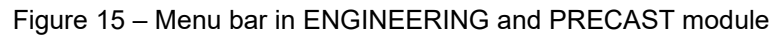

Open plugin from context menu

 Hover over a Leviat product and click with the RIGHT BUTTON of the mouse for the context menu. Select EDIT IN LEVIAT BIM PLUGIN. The Leviat BIM Plugin opens and the CONFIGURATION tab displays the selected product type and its attributes.

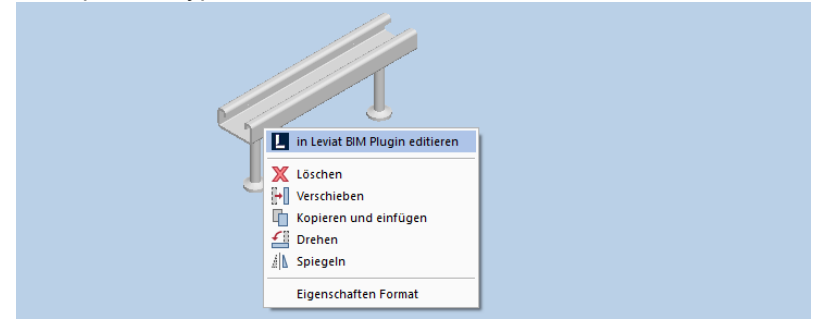

Figure 16 – Edit in Plugin

- 2. Change the configuration.
- 3. Press the MODIFY button and the selected object will be modified. Make another selection and the changes will be applied.

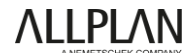

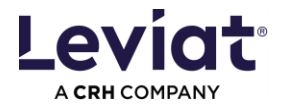

# **Checking Leviat product attributes**

|   | Ab      | IFC-Objekttyp              | IfcDiscreteAccessory                                              |
|---|---------|----------------------------|-------------------------------------------------------------------|
|   | 123     | Tragendes Bauteil          |                                                                   |
| - | Materia | al/Qualität                |                                                                   |
|   | Ab      | Material                   | LEVIAT Ribbed or smooth reinforcing steel bars of strength class- |
|   | Ab      | Bezeichnung                | HDB-S-14/125-2/200                                                |
| = | Basis   |                            |                                                                   |
|   | 123     | Abrechnungsart             | Stck                                                              |
|   | 0,0     | Faktor                     | 1.000000                                                          |
|   | Ab      | Langtext                   | HDB-S-14/125-2/200                                                |
| + | Geome   | trie                       |                                                                   |
| + | ID      |                            |                                                                   |
| Ξ | Profile |                            |                                                                   |
|   | 0,0     | Durchmesser (d)            | 14.00 mm                                                          |
| - | Sonstig | je                         |                                                                   |
|   | 123     | Anzahl der Eisenabstände   | 2                                                                 |
|   | Ab      | Artikelnummer              |                                                                   |
|   | Ab      | Beschreibung               | Stud rail as shear reinforcement                                  |
|   | Ab      | Copyright                  | Leviat                                                            |
|   | Ab      | FunktionHierarchisch       | Punching shear reinforcement                                      |
|   | Ab      | Hersteller                 | Leviat                                                            |
|   | Ab      | Homepage Hersteller        | https://www.leviat.com/de-de_                                     |
|   | Ab      | Katalogsreferenz           | DuebelLeiste                                                      |
|   | Ab      | Kurztext                   | HDB-S                                                             |
|   | Ab      | Marke                      | Halfen                                                            |
|   | Ab      | OmniClass-Nummer           | 23-13 31 21 12                                                    |
|   | Ab      | OmniClass-Titel            | Reinforcement components                                          |
|   | 123     | Positionsnummer            | 1                                                                 |
|   | Ab      | Produktdaten-Link          | https://www.halfen.com/en_DE/product-ranges/concrete/reinfore     |
|   | Ab      | Тур                        | HDB-S                                                             |
|   | Ab      | Uniclass 2015 Beschreibung | Prefabricated reinforcement                                       |
|   | Ab      | Uniclass 2015 Code         | Pr_20_96_71_67                                                    |
|   | Ab      | Untertyp                   | System Element                                                    |
|   | Ab      | Version                    | 3.0.0.1_AllPlan_DE_16-02-2024_638531031683544468                  |
|   | Ab      | Zertifikate                | DIBt                                                              |

Note: These attributes should also only be modified using the Plugin, if needed.

Here is how the user can check the attributes according to the version:

- Allplan 2024/2025: Left click on a Leviat product to display the attributes in the Properties tab.
- Allplan 2023: Select MODIFY ATTRIBUTES and click on a Leviat product.

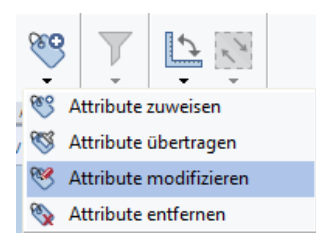

Figure 18 – Modify attributes

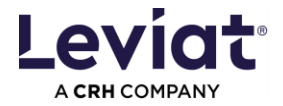

### **EXPORT: Creating a list of products in Excel**

The EXPORT tab allows the user to generate an Excel list of selected Leviat objects in the model. The Excel templates vary according to the selected project environment.

| Leviat BIM F             | Plug-in               |                        |                                        | ×                |
|--------------------------|-----------------------|------------------------|----------------------------------------|------------------|
| Plugin versi             | ion available         |                        | Information 1                          | <u>Download</u>  |
| ? 镎 (                    | )                     |                        |                                        |                  |
| Library                  | Configuration         | Export                 |                                        | iat <sup>®</sup> |
| — Ехро                   | rt                    |                        |                                        |                  |
| 1. Select Le             | eviat products.       |                        |                                        |                  |
| 2. Select te             | mplate.               |                        | Order list (germa                      | in) $\vee$       |
|                          |                       |                        | EXPORT AS EXCEL                        | FILE             |
| Only BIM o<br>sources mu | bjects placed with th | nis Plugin ar<br>fullv | e listed reliably. BIM object of other |                  |
|                          |                       |                        |                                        |                  |
|                          |                       |                        |                                        |                  |
|                          |                       |                        |                                        |                  |
|                          |                       |                        |                                        |                  |
|                          |                       |                        |                                        |                  |
|                          |                       |                        |                                        |                  |
|                          |                       |                        |                                        |                  |
|                          |                       |                        |                                        |                  |
|                          |                       |                        |                                        |                  |
|                          |                       |                        |                                        |                  |
|                          |                       |                        |                                        |                  |
|                          |                       |                        |                                        |                  |
|                          |                       |                        |                                        |                  |
|                          |                       |                        |                                        |                  |
|                          |                       |                        |                                        |                  |
|                          |                       |                        |                                        |                  |
|                          |                       |                        |                                        | $\sim$           |

Figure 19 - Export tab

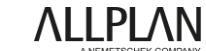

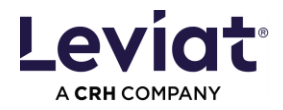

# **ALLPLAN Reports**

| Stüc                                    | kliste L                 | eviat BIM Plugin                   |                                  |                 |                        | •                      |
|-----------------------------------------|--------------------------|------------------------------------|----------------------------------|-----------------|------------------------|------------------------|
| Bauvor<br>Erstelle<br>Datum:<br>Hinweis | haben<br>r: S<br>1<br>s: | onja<br>2.06.2024                  |                                  |                 |                        | _                      |
| Pos.                                    | Anzahl                   | \$                                 | Artikelnr. / Plantext / Dim.text | Kommentare      |                        | _                      |
| Durchs                                  | stanz- un                | d Schubbewehrung                   |                                  |                 |                        |                        |
| 01                                      | 1                        | DURA 100/35-BF1.N26.U              | 610000013                        |                 |                        |                        |
| 02                                      | 1                        | DURA 100/35-BF1.N26.U              | 610000013                        | Info für Leviat |                        | Kommentare bei den     |
| 03                                      | 1                        | DURA-45L hk=220mm                  | 610000018                        |                 | ſ                      | binzufügen             |
| 04                                      | 1                        | HDB-25/605-4/1045 (210/230/230/300 | 610000069                        |                 |                        | ninzurugen.            |
| Balkor                                  | nanschlü                 | sse                                |                                  |                 |                        |                        |
| 05                                      | 2                        | HIT-HP MVX-0502-18-100-30          | 0930.210                         |                 |                        |                        |
| Veran                                   | kerungs                  | technik                            |                                  |                 |                        |                        |
| 06                                      | 1                        | HTA-CE 38/17 A4-250/3              |                                  |                 |                        | — Produkte sind nach   |
| 07                                      | 1                        | HTA-CE 38/17 FV-250/3              |                                  |                 |                        | Produktgruppen geglied |
| Sandw                                   | vichplatte               | enverbindungen                     |                                  |                 |                        |                        |
| 08                                      | 1                        | SP-FA-1-200-160-A4                 | 0771.010-00024                   |                 |                        | _                      |
| 09                                      | 1                        | SP-SPA-1-05-160-A4                 | 0270.010-00001                   |                 |                        |                        |
| 10                                      | 1                        | SP-SPA-2-09-300-A4                 | 0271.010-00113                   |                 |                        |                        |
| 11                                      | 1                        | SP-SPA-A-03-140-A4                 | 0272.010-00002                   |                 |                        | _                      |
| 12                                      | 1                        | SP-SPA-FLEX-04-310-A4              | 1000209761                       |                 |                        |                        |
| Leviat                                  | GmbH                     |                                    |                                  |                 | 1/1                    | 1/1                    |
| Liebigs                                 | trasse 14                | 40764 Langenfeld                   |                                  |                 |                        |                        |
| Telefon                                 | +49 2173                 | 3-970 0                            |                                  |                 |                        | Leviat Kontaktangaben  |
| info.de                                 | @leviat.co               | om   www.leviat.com                |                                  |                 | version: ALLPLAN 05/24 | VZ4                    |
|                                         |                          |                                    |                                  |                 |                        |                        |

Figure 20 - Leviat Report

You will also receive various Allplan reports with the installation file. Copy these to the following folder:

Allplan 2023 C:\ProgramData\Nemetschek\Allplan\2023\Etc\reports\eng\Fixtures\Leviat

Allplan 2024 C:\ProgramData\Nemetschek\Allplan\2024\Etc\reports\eng\Fixtures\Leviat

Allplan 2025 C:\ProgramData\Nemetschek\Allplan\2025\Etc\Reports\eng\Fixtures\Leviat

Then select the reports via the Leviat menu bar in the ENGINEERING and PRECAST module. Click on the selected report to select the folder above and choose a report.

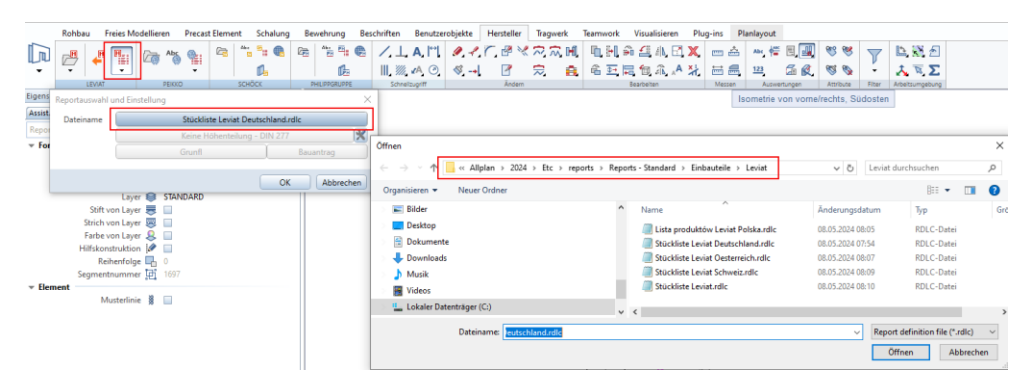

Figure 21 - Select Leviat report and adapt folder path

**ALLPLAN** 

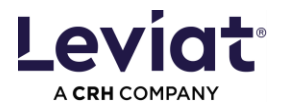

only change this part of the path

# **Advanced installation options**

Adjust the path for locally stored plugin data

This may be necessary if the plugin interrupts the update process at plugin startup. Adjust then the path for locally stored plugin data. You will need permissions to write and delete data in the selected folder. Note: OneDrive or other folders that require you to close a pop-up when deleting or performing similar actions may cause problems or fail to update later.

Open the Registry editor on your PC. You might need to contact your IT Administrator for that action.

- 1. Open the following folder: Computer\HKEY\_CURRENT\_USER\SOFTWARE\Pro Engineers\Leviat\BIM-Plugin
- 2. Right click on "AppDataPath" and select "Change".
- 3. Change the path to a folder where you have the rights to read and write data.

|                     |        | only change this part of the path                         |
|---------------------|--------|-----------------------------------------------------------|
| ab AppDataPath      | REG_SZ | C:\Users\User_\AppData\Roaming\Leviat\BIM-Plugin\X.x.x.x  |
| ab CustomerDataPath | REG_SZ | C:\Users\User \AppData\Roaming\Leviat\BIM-Plugin\Customer |
|                     |        |                                                           |

Figure 22 – Paths in registry

#### Customized parameter mapping

If you are interested to map product data to another parameter or add values, please contact

bim.support@leviat.com.

Silent installation

If you are interested in a silent installation option, please contact <u>bim.support@leviat.com</u>. STYLES and Setting OPTIONS (Catalogue reference / LOG to scales) can be predetermined.

### **Errors / warnings**

Plugin update failed

If you want to open the Plugin and get this error message, follow these instructions: <u>Adjust the path for</u> <u>locally stored plugin data.</u>

| Plugin update failed                                                                                                    | × |  |
|----------------------------------------------------------------------------------------------------|---|--|
| Problems with save path for locally stored data of the Leviat BIM Plugin.<br>Please contact your System Administrator or check in the Plugin<br>instructions file how to change the save pathDrClick OK to get to the<br>instructions file. |   |  |
| OK Abbrechen                                                                                                    |   |  |

Figure 23 – Error while starting up the plugin

Then, restart ALLPLAN.

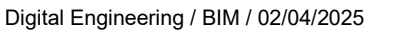

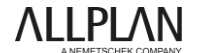